## Ihr neues VR OnlineBanking

Anleitung zur Übernahme von bestehenden Vorlagen in das neue VR OnlineBanking:

- 1 Nach der Anmeldung mit Ihrem VR-Netkey/Alias und PIN befinden Sie sich bereits im Menu "Banking&Verträge".
- 2 Wählen Sie den Punkt "Vorlagen" aus.

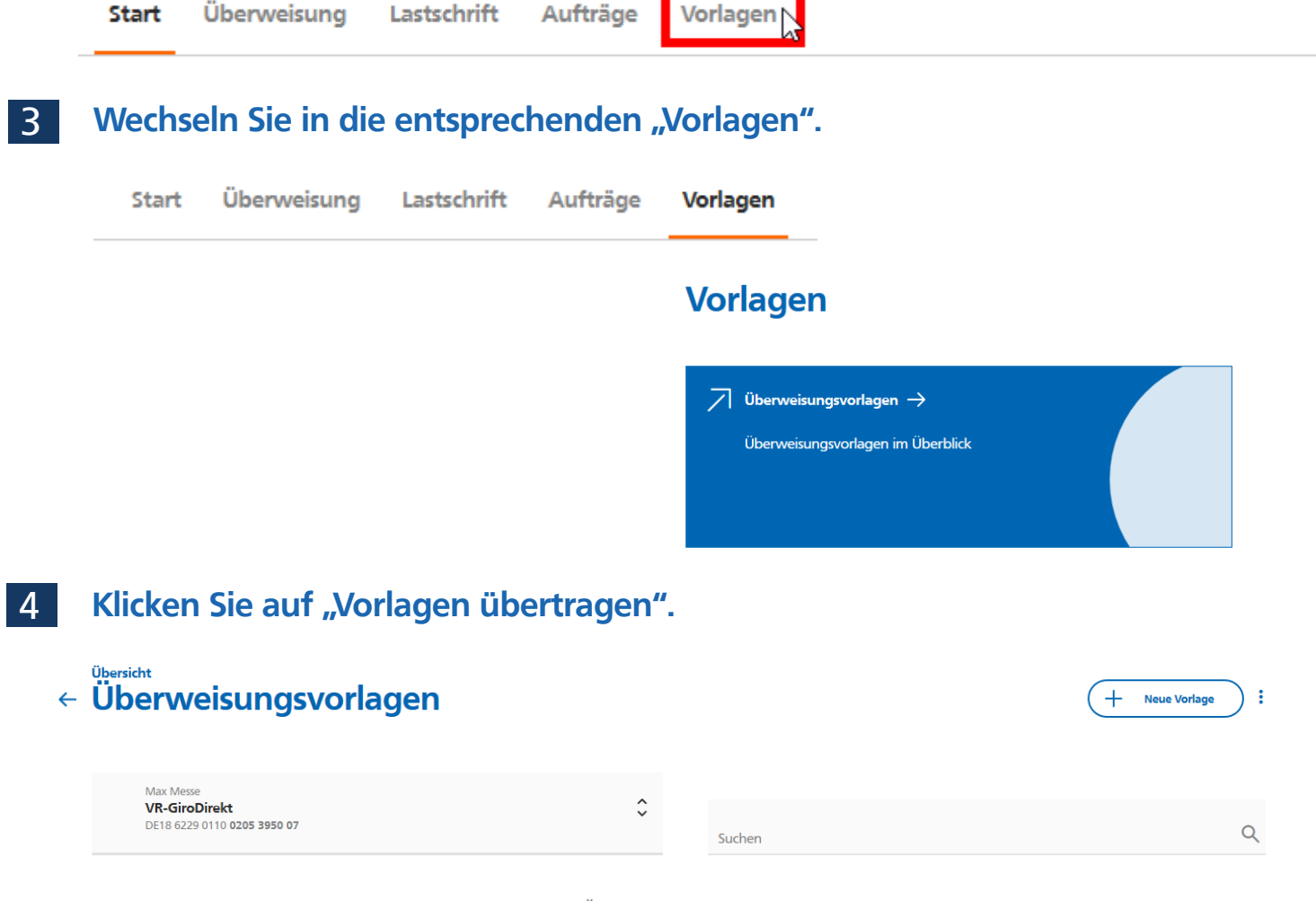

Keine Überweisungsvorlagen vorhanden

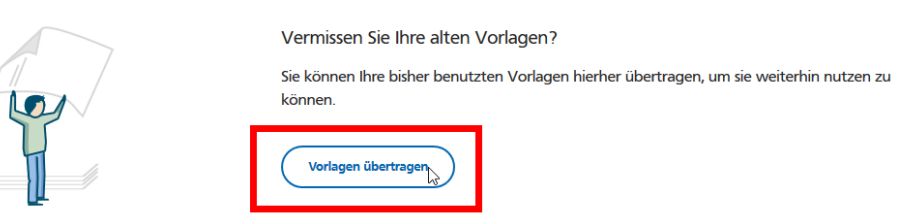

## Anleitung VR OnlineBanking

Mit dem Klick auf "Übertragung starten" werden Ihre Vorlagen übernommen.

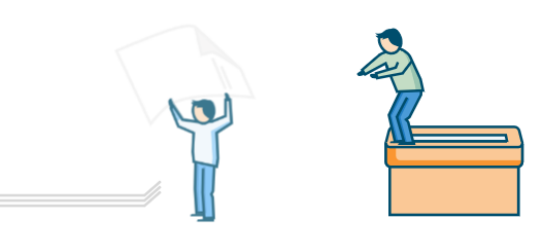

## Vorlagen übertragen

Sie können Ihre bisher genutzten Vorlagen hierher übertragen. Ihre manuell angelegten Vorlagen werden dabei nicht überschrieben. Die Übertragung wird einige Minuten dauern. Sie können währenddessen weiterarbeiten.

81 Vorlagen aus eBanking für Firmenkunden verfügbar

☑ 1 Vorlage aus eBanking für Privatkunden verfügbar

Die zu übertragenden Vorlagen entsprechen dem Stand vom 27.06.2021

Abbrechen

5

Übertragung starten

- 6 Sofern Sie mit Ihrem Zugang mehrere Konten verwalten, wiederholen Sie bitte die Schritte 1 bis 5 für jedes weitere Konto bei dem Sie Vorlagen erfasst haben.
- 7 Über die Funktion "Vorlagen bearbeiten" können Sie bequem eine oder mehrere Vorlagen gleichzeitig bearbeiten oder nicht mehr benötigte Vorlagen löschen.

| <ul> <li>Überweisungsvorlagen</li> </ul>                            |    |        | + Neue Vorlage | :                     |
|---------------------------------------------------------------------|----|--------|----------------|-----------------------|
|                                                                     |    |        |                | 🔗 Vorlagen bearbeiten |
| Max Messe<br>Kontokorrent-/Girokonto<br>DE18 6229 0110 0205 3950 07 | \$ |        | 2              | Vorlagen importieren  |
|                                                                     |    | Suchen |                | ~                     |

Bei Fragen helfen wir Ihnen gerne weiter. Über die Kontaktbox im VR OnlineBanking können Sie Ihren bevorzugten Kommunikationsweg mit uns wählen.

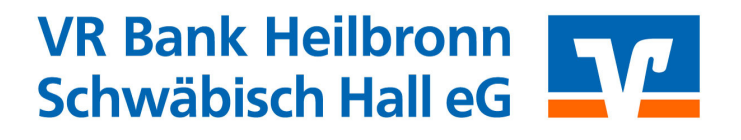